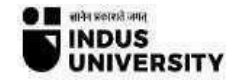

## **Experiment – 8**

<u>Aim:</u> To capture and analyze HTTP traffic to understand how a basic website operation works, such as request and response between a client (browser) and a server.

**Objective:** Understand the HTTP protocol, including GET requests, response codes, and the data exchanged between the client and server.

## **Theory:**

When you visit a website, your browser sends an HTTP request to the web server to fetch resources (HTML, images, scripts, etc.). The server responds with the requested data. Wireshark can capture these HTTP packets, allowing you to inspect the communication and understand the details of the request-response cycle.

Used **Commands** in Wireshark:

1. Capture HTTP Traffic:

- Start capturing packets (Capture > Start).

- Use the filter http to show only HTTP traffic. This will help you focus on the communication between the client and the server.

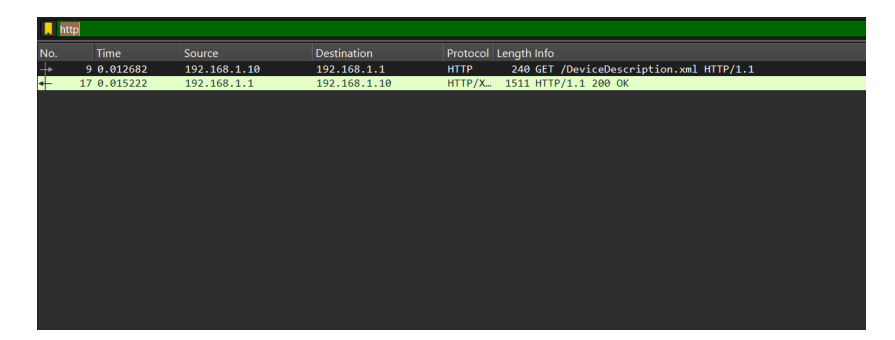

## 2. Analyze HTTP Request:

- Look at the packets captured to find HTTP GET/POST requests. For example, you will see GET requests like GET /index.html HTTP/1.1.

| No. | Time         | Source              | Destination         | Protocol | Length Info                       |
|-----|--------------|---------------------|---------------------|----------|-----------------------------------|
| 29  | 18 28.399576 | 23.76.157.113       | 192.168.1.10        | HTTP     | 241 HTTP/1.1 200 OK (text/plain)  |
| 29  | 24 28.418292 | 2401:4900:8898:e0bb | 2600:1417:6e::170f: | HTTP     | 229 GET /connecttest.txt HTTP/1.1 |
| 29  | 26 28.437916 | 2600:1417:6e::170f: | 2401:4900:8898:e0bb | HTTP     | 261 HTTP/1.1 200 OK (text/plain)  |
| 29  | 31 28.453713 | 23.76.157.113       | 192.168.1.10        | HTTP     | 241 HTTP/1.1 200 OK (text/plain)  |
| 29  | 36 28.454579 | 2600:1417:6e::170f: | 2401:4900:8898:e0bb | HTTP     | 261 HTTP/1.1 200 OK (text/plain)  |
| 29  | 41 28.463737 | 23.76.157.113       | 192.168.1.10        | HTTP     | 241 HTTP/1.1 200 OK (text/plain)  |
| 29  | 46 28.503987 | 2600:1417:6e::170f: | 2401:4900:8898:e0bb | HTTP     | 261 HTTP/1.1 200 OK (text/plain)  |
| 35  | 45 63.909038 | 2401:4900:8898:e0bb | 2600:1417:6e::170f: | HTTP     | 229 GET /connecttest.txt HTTP/1.1 |
| 35  | 48 63.927864 | 2401:4900:8898:e0bb | 2600:1417:6e::170f: | HTTP     | 229 GET /connecttest.txt HTTP/1.1 |
| 35  | 51 63.929772 | 192.168.1.10        | 23.76.157.113       | HTTP     | 208 GET /connecttest.txt HTTP/1.1 |
| 35  | 54 63.944287 | 2401:4900:8898:e0bb | 2600:1417:6e::170f: | HTTP     | 229 GET /connecttest.txt HTTP/1.1 |
| 35  | 57 63.948096 | 192.168.1.10        | 23.76.157.113       | HTTP     | 208 GET /connecttest.txt HTTP/1.1 |
| 35  | 59 63.950092 | 2600:1417:6e::170f: | 2401:4900:8898:e0bb | HTTP     | 261 HTTP/1.1 200 OK (text/plain)  |
| 35  | 65 63.954720 | 192.168.1.10        | 23.76.157.113       | HTTP     | 208 GET /connecttest.txt HTTP/1.1 |
| 35  | 67 63.982203 | 23.76.157.113       | 192.168.1.10        | HTTP     | 241 HTTP/1.1 200 OK (text/plain)  |
| 35  | 72 63.987797 | 2600:1417:6e::170f: | 2401:4900:8898:e0bb | HTTP     | 261 HTTP/1.1 200 OK (text/plain)  |
| 35  | 81 64.016226 | 2600:1417:6e::170f: | 2401:4900:8898:e0bb | HTTP     | 261 HTTP/1.1 200 OK (text/plain)  |
| 35  | 86 64.022190 | 23.76.157.113       | 192.168.1.10        | HTTP     | 241 HTTP/1.1 200 OK (text/plain)  |
| 35  | 91 64.038175 | 23.76.157.113       | 192.168.1.10        | HTTP     | 241 HTTP/1.1 200 OK (text/plain)  |

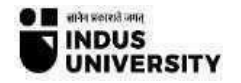

3. HTTP Response:

- Find HTTP response packets, which will have status codes like 200 OK, 404 Not Found, etc. The response will include the body of the HTML or other resources.

| Le | ength Info                                                  |
|----|-------------------------------------------------------------|
|    | 241 HTTP/1.1 200 OK (text/plain)                            |
|    | 261 HTTP/1.1 200 OK (text/plain)                            |
|    | 261 HTTP/1.1 200 OK (text/plain)                            |
|    | 241 HTTP/1.1 200 OK (text/plain)                            |
|    | 241 HTTP/1.1 200 OK (text/plain)                            |
|    | 328 GET /DigiCertGlobalG2TLSRSASHA2562020CA1-1.crl HTTP/1.1 |
|    | 516 HTTP/1.1 304 Not Modified                               |
|    | 222 GEI /connecttest.txt HIIP/1.1                           |
|    | 222 GET /connecttest.txt HTTP/1.1                           |
|    | 201 GET /connecttest.txt HTTP/1.1                           |
|    | 222 GET /connecttest.txt HTTP/1.1                           |
|    | 201 GET /connecttest.txt HTTP/1.1                           |
|    | 261 HTTP/1.1 200 OK (text/plain)                            |
|    | 201 GET /connecttest.txt HTTP/1.1                           |
|    | 261 HTTP/1.1 200 OK (text/plain)                            |
|    | 241 HTTP/1.1 200 OK (text/plain)                            |
|    | 261 HTTP/1.1 200 OK (text/plain)                            |
|    | 241 HTTP/1.1 200 OK (text/plain)                            |
|    | 241 HTTP/1.1 200 OK (text/plain)                            |

4. Filter by Host:

- Use the filter http.host == "example.com" to see the HTTP traffic specifically for a particular website.

http.host == "mail.google.com"

**Conclusion:** In this experiment, we successfully captured and analyzed HTTP traffic using Wireshark to understand the fundamental operation of a website. By focusing on the communication between a client (browser) and a server, we observed the **request-response** cycle of the HTTP protocol.